Doc-To-Help

# **Standard Template**

By ComponentOne LLC

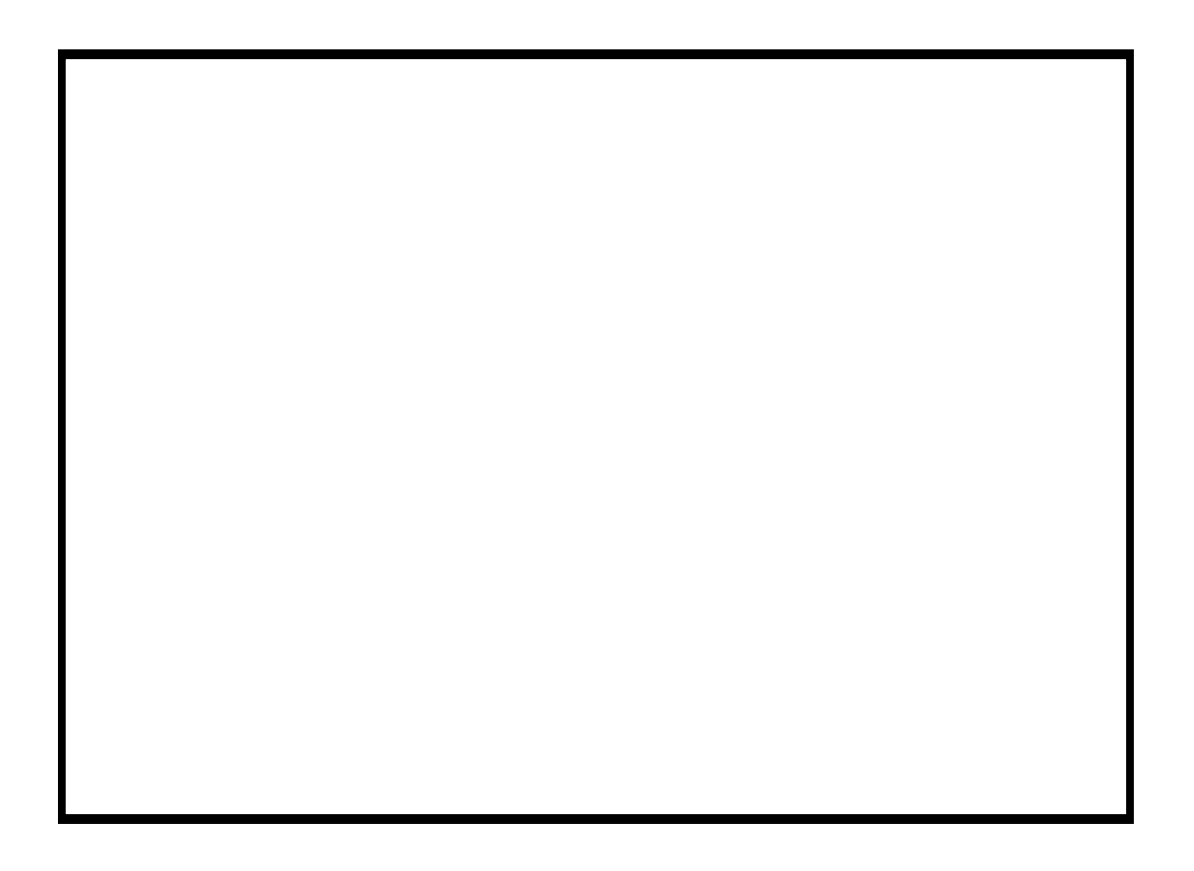

This manual was produced using ComponentOne Doc-To-Help.<sup>TM</sup>

# Innehållsförteckning

| Inledning                             | 1        |
|---------------------------------------|----------|
| Allmänt                               | 1        |
| Teknisk Förvaltning App - Handledning | 2        |
| Startfönstret                         | 2        |
| Växla modul                           | 4        |
| Besiktning                            | 6        |
| Att göra lista                        | 6        |
| Hyresgästinfo                         | 6        |
| Lägenhetsstatus                       | 6        |
| Utför besiktning                      | 6        |
| Arbetsorder                           | 10       |
| Arbetsorder - Att göra lista          | 10       |
| Vilka ordrar presenteras?             | 14       |
| Arbetsorderdetaljer                   | 14       |
| Arbetsorderinformation                | 15       |
| Arbetsordertillägg                    | 16       |
| Hyresgästinformation                  | 17       |
| Objektinformation                     | 18       |
| Bilder och dokument                   | 19       |
| Redigera arbetsorderinformation       | 20       |
| Tid                                   | 21       |
| Material                              | 22       |
| Redigera hyresgastinformation         | 23       |
| Redigera arbetsordertillagg           | 24       |
| Dojekistatus                          | 23<br>26 |
|                                       | 20       |
| 50K<br>Historik                       | 27       |
| Kontakt                               |          |
| Ny arbetsorder                        | 2)       |
| Avsluta arbetsorder                   |          |
| Inställningar                         | 33       |
| Ronderina                             | 34       |

#### Rondering

| Ronder                 |  |
|------------------------|--|
| Att göra lista         |  |
| Avrapportering av rond |  |

| Mätaravläsning    | 36 |
|-------------------|----|
| Mätaravläsning    |    |
| Offline hantering |    |
| NFC stöd          |    |
| Index             | 37 |

# Inledning

## Allmänt

Detta dokument är en manual av Teknisk Förvaltning App. Appen fungerar mot båda Vitec Fastighet och Vertex Fastighet. Där det finns skillnader mellan grundsystemen beskriver vi det.

Denna handledning publiceras i första hand i HTML-format på www.vitec.se/vitechelp/TekniskForvaltningApp. Handledningen är ett levande dokument som uppdateras fortlöpande.

# Teknisk Förvaltning App -Handledning

## Startfönstret

Då appen startas första gången ombeds användaren ange licensnummer som får av Vitec, unikt för varje kund, samt användarnamn och lösenord, unikt för varje användare.

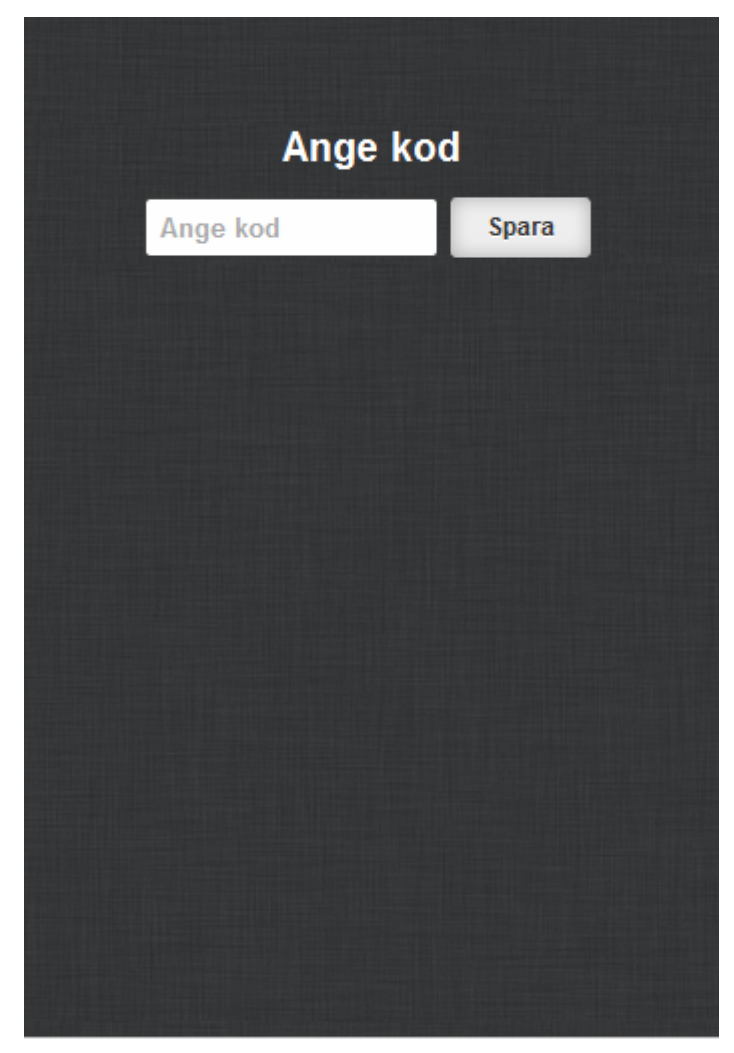

Första gången applikationen startas måste användaren ange en licensnyckel. Skriv in licensnyckeln i textfältet 'Ange kod' och klicka därefter på Spara.

| ARBETSORI<br>VERSION 5.0.1 | DER      |  |
|----------------------------|----------|--|
| Användarnamn               | Logga in |  |
| Lösenord                   |          |  |
| ø vitec                    |          |  |
|                            |          |  |

För att kunna logga in i applikationen krävs att användaren är skapad i Windows applikationen Teknisk Förvaltning samt att användaren är knuten till en resurs eller en besiktningsman. Fyll i användarnamn, lösenord och klicka därefter på logga in. Efter att användaren loggat in en gång kommer ingen inloggning behöva ske igen så länge som användaren inte explicit loggar ut i vyn Inställningar (se Inställningar).

Efter inloggning presenteras att göra listan i de moduler som kunden har tillgång till

Har kunden tillgång till flera moduler och inte har varit inloggad tidigare i applikationen kommer modulen Arbetsorder laddas som standard (om det är en modul kunden har tillgång till).

## Växla modul

Under knappen moduler **(Bild)** ser användaren en översikt över vilka moduler som finns tillgängliga och kan växla mellan dessa

'Timeout' är den tid som handdatorn maximalt väntar på svar från servern när man hämtar data innan den anser att den saknar kontakt. Rekommenderat värde är 40-60 (sekunder) men detta värde går att utöka om man har långsam uppkoppling, exempelvis endast GPRS uppkoppling.

# Besiktning

Modulen besiktning används främst för att utföra avflyttningsbesiktningar men går även att nyttja till statusbesiktningar av lägenheter.

## Att göra lista

### Hyresgästinfo

Ring hyresgäst

### Lägenhetsstatus

Lägenhetsstatusen visar objektets status vad gäller kostnaden för åtgärderna som skall utföras. Här syns även den uträknade tidigareläggningskostnaden som gäller ifall hyresgästen väljer att en åtgärd skall utföras innan det planerade årtalet.

### Utför besiktning

Vid utförandet av en besiktning finns ett antal steg vilka beskrivs nedan. Alla steg behöver inte utföras utan detta är en beskrivning på olika tillvägagångssätt för en besiktning.

#### Utför besiktning

Nästa steg är att välja en av besiktningarna där underlag hämtats och utföra denna. Menyvalet **Utför besiktning...** öppnar en dialog som ger översikt av alla enheter samt under dessa de underhållsåtgärder som ska besiktas på valda enheten.

#### Besiktningsdialogen

Dialogen för att utföra en besiktning består av en struktur där första nivån är de enheter, vanligtvis rum, som finns på objektet som besiktas.

När en enhet expanderas visas de underhållsåtgärder som i det planerade underhållet är kopplad till enheten och vars åtgärdstyp har markerats för att den ska besiktigas.

När en besiktningsåtgärd markeras visas en specifikation för åtgärden. När den senast är utförd, när den är planerad att utföras samt kostnaden för åtgärden.

Det finns för åtgärden finns möjlighet att lägga in en besiktningsanmärkning vilket öppnar upp en ny dialog där felet kan beskrivas.

I denna dialog finns stöd för standardfraser, som läggs in via Vitec Teknisk förvaltning, för att vanligt förekommande fraser då kan användas direkt och inte behöver skrivas in varje gång.

Det finns även stöd för att lägga in en kostnad för det aktuella felet som debiteras hyresgästen och det går att ta ett fotografi på felet som automatiskt läggs i dokumentarkivet i Vitec Teknisk förvaltning och knyts till aktuella besiktningen.

#### Felanmälan

Från dialogen för att skapa en besiktningsanmärkning går det att skapa en felanmälan via menyn verktyg nere till höger.

För mer information om dialogen för att skapa felanmälan se separat kapitel om detta under modulen arbetsorder.

#### Generella besiktningspunkter

Den nedersta nivån för enheterna är ett specialfall. Den heter 'Generella besiktningspunkter'<sup>1</sup> och används för att det ska gå att skapa anmärkningar på saker som inte ligger i underhållsplanen. Exempelvis städning, fönster, innerdörrar mm. När en anmärkning skapas på en 'generell besiktningspunkt' så har dialogen för anmärkning kompletterats med en dropplista för att välja enhet.

Detta val är nödvändigt då de generella åtgärderna inte är utplacerade i någon enhet enligt underhållsplanen så som övriga åtgärder.

<sup>&</sup>lt;sup>1</sup> Generella besiktningsåtgärder är de åtgärdstyper som i Vitec Underhåll markerats för Besiktning men inte som inte är markerade för planerat underhåll.

#### Skapa extra anmärkning

Ifall man vill lägga in två eller flera anmärkningar på samma besiktningspunkt väljer man **Skapa extra anmärkning...** Exempelvis om det finns två fel på golvet men att endast det ena ska debiteras hyresgästen kan menyalternativet användas vilket skapar en extra rad på besiktningsprotokollet kopplat till samma underhållsåtgärd.

| 📬 Vite                                 | c Underhåll                                                        | 🖃 🛱                          | Ϋ́ι∣ <b>≪</b> ≻                                   |
|----------------------------------------|--------------------------------------------------------------------|------------------------------|---------------------------------------------------|
| 🏮 106-1                                | 1-2-12<br>admira                                                   |                              |                                                   |
|                                        | all                                                                |                              |                                                   |
| 5                                      | ✓ Status OK                                                        |                              |                                                   |
| ÷                                      | Status Ann                                                         | närkning                     |                                                   |
|                                        | Ändra artik                                                        | cel                          |                                                   |
|                                        | Andra utför<br>Visa förenå                                         | randeår<br>Jende anm         | ärkning                                           |
|                                        | Skapa extr                                                         | a anmärki                    | ning                                              |
| Γ                                      | Felanmäl                                                           |                              |                                                   |
| L                                      | Signera be                                                         | siktning                     |                                                   |
| Tid. läg                               | g Åtg. pris<br>O O                                                 | Plan. år<br>2002-01          | Utf. år<br>1982-01                                |
| Debitera                               | is: O Kr                                                           | Spara                        | Avbryt                                            |
|                                        | c Linderhåll                                                       |                              | Zitada ala                                        |
|                                        | c ondernam                                                         | <u>■</u> ⊴ <b>+</b> •i       | л чх ок                                           |
|                                        | Golv, lir                                                          | noleum                       |                                                   |
| Kommer                                 | <b>Golv, lir</b><br>ntar: [Välj star                               | noleum<br>ndardfras          |                                                   |
| Kommer                                 | <b>Golv, lir</b><br>ntar: [Välj star                               | moleum<br>ndardfras          | <u>,"      ×                                 </u> |
| Kommer                                 | Golv, lir<br>ntar: Välj star                                       | moleum<br>Indardfras         |                                                   |
| Kommer<br>Status:                      | Golv, lir<br>ntar: [Välj star<br>1 = Hv åtg                        | noleum<br>ndardfras          |                                                   |
| Kommer<br>Status:<br>Pris:<br>Tid. Jäc | Golv, lir<br>ntar: [Välj star<br>1 = Hv åtg.                       | noleum<br>ndardfras          | 7,4 m2                                            |
| Kommer<br>Status:<br>Pris:<br>Tid. läg | Golv, lir<br>ntar: Välj star<br>1 = Hv åtg.<br>g Åtg. pris<br>0 0  | Antal<br>2002-01             | 7,4 m2<br>Utf. år<br>1982-01                      |
| Kommer<br>Status:<br>Pris:<br>Tid. läg | Golv, lir<br>ntar: Välj star<br>1 = Hv åtg.<br>g Åtg. pris<br>0 0  | Antal<br>Plan. år<br>2002-01 | 7,4 m2<br>Utf. år<br>1982-01                      |
| Kommer<br>Status:<br>Pris:<br>Tid. läg | Golv, lir<br>ntar: Välj star<br>1 = Hv åtg.<br>g Åtg. pris<br>0 0  | Antal<br>Plan. år<br>2002-01 | 7,4 m2<br>Utf. år<br>1982-01                      |
| Kommer<br>Status:<br>Pris:<br>Tid. läg | Golv, lin<br>ntar: Välj star<br>1 = Hv åtg.<br>gg Åtg. pris<br>0 0 | Antal<br>Plan. år<br>2002-01 | 7,4 m2<br>Utf. år<br>1982-01                      |

#### Spara besiktningen

#### Spara vid senare tillfälle

Om applikationen avslutas och det finns besiktningsresultat som inte är skickade till fastighetssystemet så kommer det nästa gång man startar programmet

Ifall man klickar på spara öppnas ett fönster med en lista över samtliga besiktningar som inte är sparade till fastighetssystemet. Från denna lista kan man med checkboxar markera de besiktningar vars resultat man vill spara och sedan välja knappen **Spara** i bilden nedan till höger för att spara dessa.

Registrera nedlagd tid

# Arbetsorder

Modulen för arbetsorder används för avrapportering eller vidareförmedling av order tilldelade till den inloggade användaren.

## Arbetsorder - Att göra lista

'Arbetsorder'-ikonen i startfönstret leder till fönstret nedan. Här visas alla arbetsorder som tilldelats den inloggade användaren. Vilka dessa ordrar är styrs av behörighetssystemet i Vitec Nova. I behörighetssystemet kopplas användarnamnet samman med en resurs och det är den kopplade resursens (eller förvaltarens) order som visas i listan.

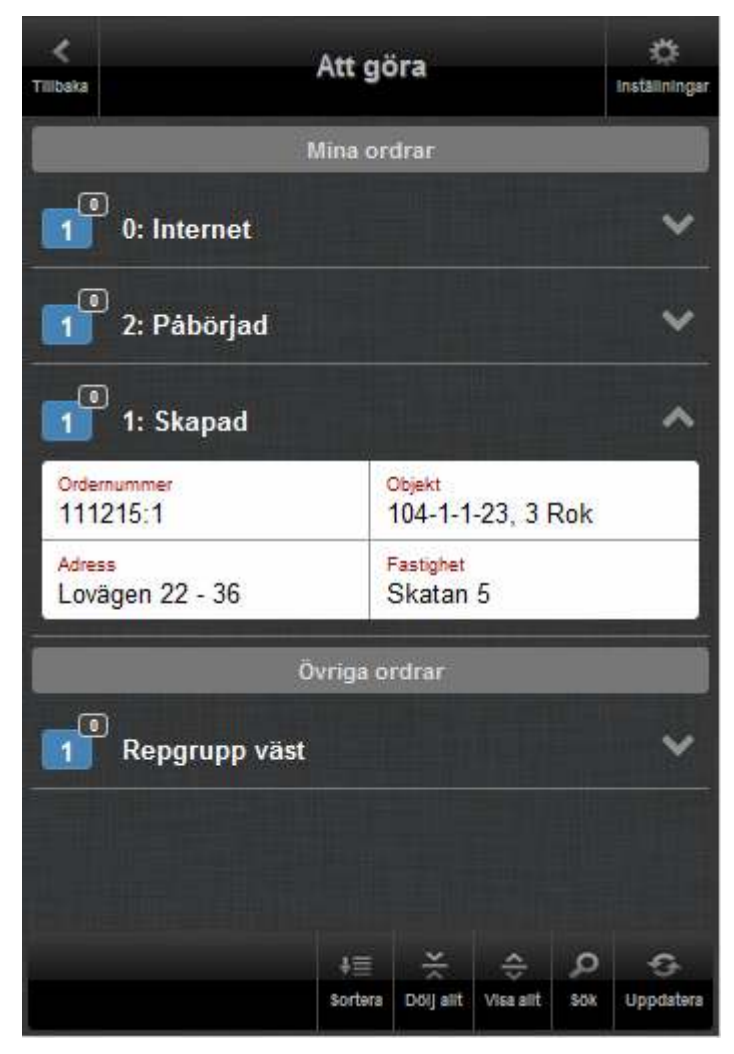

I denna vy presenteras en lista med arbetsordrar. Listan är uppdelad i två delar, Mina ordrar och Övriga ordrar. Under Mina ordar hittas arbetsordrar som har lagts på den inloggade resursen och här är ordrarna uppdelade i grupper utifrån dess status, dvs ordrar med status Påbörjad hamnar under gruppen Påbörjad osv. Under Övriga ordrar hittas de arbetsordrar som ligger på resurser den inloggade användaren är intresserad av och ordrarna är grupperade utifrån vilken resurs de ligger på.

För att se en mer detaljerad beskrivning av en arbetsorder klickar användaren någonstans på den vita arbetsorderboxen. Användaren kommer då till vyn Arbetsorderdetaljer (se Arbetsorderdetaljer).

Användaren har i Inställningar (se Inställningar) möjligheten att välja om rubrikerna i arbetsorderboxarna ska visas eller ej, dvs de rödfärgade rubrikerna ovan.

| <<br>Tilbeka |             | Att go   | óra      |          |   | tinställningar |
|--------------|-------------|----------|----------|----------|---|----------------|
|              |             |          | drar     |          |   |                |
|              | ): Internet |          |          |          |   | ×              |
|              |             | Sortera  | a på:    |          |   | ~              |
|              |             | Fastight | eter     |          |   |                |
| 1            |             | Adres    | s        |          |   |                |
| A            |             | Datur    | n        |          |   |                |
| L            |             | Ej läs   | ta       |          |   | -              |
| 6            |             | Angra    | ОК       |          |   |                |
|              |             |          |          |          |   |                |
|              |             |          |          | A        | م | -0-            |
|              |             | Sortara  | Doij est | Visa ait |   | Uppdatara      |

Knappen Sortera ger användaren möjlighet att sortera arbetsordrarna på fyra olika sätt, baserat på fastighetsbeteckning, adress, datum eller ej lästa. Välj sorteringssätt och därefter OK eller Ångra för att återgå till arbetsorderlistan.

| <                         | \$                        |                                                       |  |  |  |  |  |  |
|---------------------------|---------------------------|-------------------------------------------------------|--|--|--|--|--|--|
| Tillbaka                  | Inställningar             |                                                       |  |  |  |  |  |  |
|                           | Mina ordrar               |                                                       |  |  |  |  |  |  |
| 0: Interne                | t.                        | ^                                                     |  |  |  |  |  |  |
| Ordernummer<br>111110:1   | Objekt<br>103-1-1-2       | 21, 2 Rok                                             |  |  |  |  |  |  |
| Adress<br>Renvägen 2      | Fastighet<br>Skatan 4     | į                                                     |  |  |  |  |  |  |
| 2: Pábörja                | ıd                        | ^                                                     |  |  |  |  |  |  |
| Ordernummer<br>111129:1   | Objekt<br>104-1-1-2       | 23, 3 Rok                                             |  |  |  |  |  |  |
| Adress<br>Lovägen 22 - 36 | Fastighet<br>Skatan 5     | i l                                                   |  |  |  |  |  |  |
| 1: Skapad                 |                           | ^                                                     |  |  |  |  |  |  |
| Ordernummer<br>111215:1   | Objekt<br>104-1-1-2       | 23, 3 Rok                                             |  |  |  |  |  |  |
| Adress<br>Lovägen 22 - 36 | Fastighet<br>Skatan 5     | 5                                                     |  |  |  |  |  |  |
|                           | Övriga ordrar             |                                                       |  |  |  |  |  |  |
| Repgrupp                  | väst                      | ^                                                     |  |  |  |  |  |  |
| Ordernummer<br>111214:1   | Objekt<br>104-1-1-2       | 23, 3 Rok                                             |  |  |  |  |  |  |
| Adress<br>Lovägen 22 - 36 | Fastighet<br>Skatan 5     |                                                       |  |  |  |  |  |  |
|                           | 방플 뜻<br>Sortera Dölj aiit | Image: Solution Image: Solution   Visa silit Solution |  |  |  |  |  |  |

Övriga knappar i vyn Att göra har följande funktion:

- •Visa allt expanderar alla grupper i listan
- •Dölj allt kollapsar alla grupper i listan
- •Sök tar användaren till vyn Sök (se Sök)
- •Uppdatera, uppdaterar hela vyn, dvs hämtar alla arbetsordrar på nytt

•Inställningar tar användaren till vyn Inställningar (se Inställningar)

### Vilka ordrar presenteras?

(Mina och andras jag valt... Hur väljer jag detta?)

## Arbetsorderdetaljer

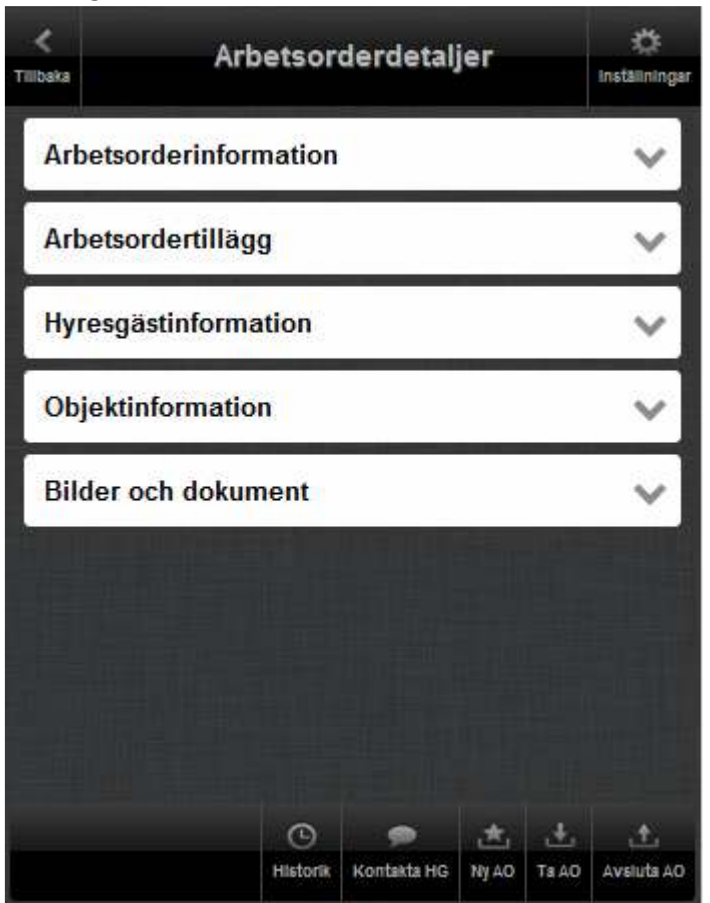

I denna vy presenteras en detaljerad beskrivning av en arbetsorder. Vyn består av fem olika paneler: Arbetsordeinformation, Arbetsordertillägg, Hyresgästinformation, Objektinformation och Bilder och dokument. Dessa paneler kan expanderas och kollapsas genom att klicka på panelnamnet.

I vymenyn hittas följande val/knappar:

- •Historik, arbetsorderhistorik på objektet (se Historik).
- •Kontakta HG, kontaktuppgifter till hyresgäster och andra personer kopplade till objektet och arbetsordern (se Kontakt).
- •Ny AO, skriv en ny arbetsorder på objektet (se Ny arbetsorder).
- •**Ta AO**, ta arbetsordern från den resurs som ordern ligger på. Ordern kommer att i vyn 'Att göra' flyttas från 'Övriga ordrar' till 'Mina ordrar'.

•Avsluta AO, sätt arbetsordern till avslutad (se Avsluta arbetsorder).

| Arbetsord | erinformation |
|-----------|---------------|
|           |               |

| Ţ | Arbetsorderdetaljer                        |                  |                   |               |         |            |  |  |
|---|--------------------------------------------|------------------|-------------------|---------------|---------|------------|--|--|
|   | Arbetsorderinformation                     |                  |                   |               |         |            |  |  |
|   | Ordernummer<br>111215:1                    | Rok              |                   |               |         |            |  |  |
|   | Typ Prioritet<br>Fel: Hyresgäst 2          |                  |                   |               |         |            |  |  |
|   | Beskrivning (Arbetsorde<br>Fönster krossat | er)              | 1.                |               |         |            |  |  |
|   | Enhet<br>Vardagsrum                        |                  | Atgärd<br>Fönster | i.            |         |            |  |  |
|   | Byggnad<br>Lovägen 22-24                   |                  |                   |               |         |            |  |  |
|   | Status<br>1: Skapad                        |                  |                   |               |         |            |  |  |
|   | Resurs<br>Pär Åhden                        |                  |                   |               |         |            |  |  |
|   | Inställelsetid<br>2011-12-15 10:30         |                  |                   |               |         |            |  |  |
|   | Tid<br>0,00                                | Material<br>0,00 |                   | Faktur<br>Nej | eras ku | nd         |  |  |
|   | Beskrivning (Atgärd)<br>Beställ och sätt i | n nytt fön       | ster              |               |         |            |  |  |
|   |                                            |                  |                   |               |         | 14         |  |  |
|   |                                            |                  |                   |               |         | Redigera   |  |  |
|   | Arbetsordertillä                           | 99               |                   |               |         | ~          |  |  |
|   | Hyresgästinforn                            | nation           |                   |               |         | ~          |  |  |
|   | Objektinformati                            | on               |                   |               |         | ~          |  |  |
|   | Bilder och doku                            | ument            |                   |               |         | ~          |  |  |
|   |                                            | a th             |                   |               |         |            |  |  |
|   |                                            | Historik         | 🗩<br>Kontakta HG  | .★.<br>Ny AO  | ts AO   | Avsiuta AO |  |  |
|   |                                            |                  |                   |               |         |            |  |  |

I denna panel presenteras detaljer kring den specifika arbetsordern och denna är expanderad när användaren kommer till vyn. Fälten Prioritet och Inställelsetid döljs eller visas beroende på vad "Använd prioritet på åtgärder" och "Använd inställelsetid för åtgärder" är satta till i Teknisk förvaltning (Windows applikationen). För att redigera något av den information som presenteras kan användaren välja att klicka på Redigera i den meny som ligger i botten av panelen, användaren tas då till vyn "Redigera arbetsorderinformation" (se Redigera arbetsorderinformation).

### Arbetsordertillägg

| Tillbaka           | Arbetsor         | derdetal    | jer   |       | 🔅<br>Installningar |
|--------------------|------------------|-------------|-------|-------|--------------------|
| Arbetso            | orderinformation |             |       |       | ~                  |
| Arbetso            | ordertillägg     |             |       |       | ^                  |
| Kontakta m<br>Nej  | ig innan         |             |       |       |                    |
| Nyckel finn<br>Nej | s i tuben        |             |       |       |                    |
| Ar hemma i<br>Nej  | lägenheten       |             |       |       |                    |
|                    |                  |             |       |       | /A<br>Redigers     |
| Hyresga            | astinformation   |             |       |       | ~                  |
| Objekti            | nformation       |             |       |       | ~                  |
| Bilder o           | och dokument     |             |       |       | ~                  |
|                    |                  |             |       |       |                    |
|                    | G                |             | 杰     | ±     | <u>t</u> .         |
|                    | Historik         | Kontakta HG | Ny AO | Ta AO | Aveiuta AO         |

Presentation av arbetsordertillägg. Beroende på om "Använd arbetsordertillägg" är sann eller falsk i Teknisk förvaltning (Windows applikationen) kommer denna panel att visas eller döljas. För att lägga till eller ta bort tillägg (se Redigera arbetsordertillägg), klicka på knappen Redigera.

## Hyresgästinformation

| Tillbaka                   | < Arbetsorderdetaljer      |       |                      |        |       |            |  |
|----------------------------|----------------------------|-------|----------------------|--------|-------|------------|--|
| Arbetso                    | rderinformat               | tion  |                      |        |       | ~          |  |
| Arbetso                    | rde <mark>rti</mark> llägg |       |                      |        |       | ~          |  |
| Hyresgä                    | stinformatio               | n     |                      |        |       | ^          |  |
| Hyresgäst                  |                            |       |                      |        |       |            |  |
| Petterss                   | on Monica                  |       |                      |        |       |            |  |
| Telefonnum<br>08 98765     | <sup>mer</sup><br>4321     |       | Mobilnumm<br>070 535 | 6      |       |            |  |
| E-postadress<br>henrik.sc  | hafer@vitec.s              | se    |                      |        |       |            |  |
| Inflyttningsd<br>2000-05-I | latum<br>03                |       | Avflyttning          | sdatum | i.    |            |  |
|                            |                            |       |                      |        |       | 16         |  |
|                            |                            |       |                      |        |       | Redigera   |  |
| Objektir                   | formation                  |       |                      |        |       | ~          |  |
| Bilder o                   | ch dokumen                 | t     |                      |        |       | ~          |  |
|                            |                            |       |                      |        | -     |            |  |
|                            | <                          | Э     |                      | نغ     | ±.    | ±.         |  |
|                            | His                        | torik | Kontakta HG          | Ny AO  | Ta AO | Aveiuta AO |  |

I denna panel presenteras information om objektets hyresgäster. Om ett objekt har flera hyresgäster kommer var och en av dessa att vara valbara i rullgardinsmenyn Hyresgäst. För att redigera hyresgästuppgifter, klicka på Redigera för att komma till vyn "Redigera hyresgäst" (se Redigera hyresgästinformation).

## Objektinformation

| Tillbaka             | 🔅<br>Inställnings                           |                    |       |       |                 |
|----------------------|---------------------------------------------|--------------------|-------|-------|-----------------|
| Arbetsor             | derinformation                              |                    |       |       | ~               |
| Arbetsor             | de <mark>rtillägg</mark>                    |                    |       |       | ~               |
| Hyresgäs             | stinformation                               |                    |       |       | ~               |
| Objektin             | formation                                   |                    |       |       | ^               |
| Objekt<br>104-1-1-23 | 3                                           | Objekttyp<br>3 Rok |       |       |                 |
| Byggnad<br>Lovägen 2 | Byggnad Fastighet<br>Lovägen 22-24 Skatan 5 |                    |       |       |                 |
| Adress<br>Lovägen 2  | 2 - 36                                      |                    |       |       |                 |
| Postnr<br>123 45     | Postort<br>SMÅSTAD                          |                    |       | ~     |                 |
|                      |                                             |                    |       | Ob    | ⑦<br>jektstatus |
| Bilder od            | ch dokument                                 |                    |       |       | ~               |
|                      |                                             |                    |       |       |                 |
|                      | ٢                                           |                    | ٢     | ÷.    | ±.              |
|                      | Historik                                    | Kontakta HG        | NY AD | Ta AO | Aveiuta AO      |

Information om det objekt arbetsordern ligger på. Genom att klicka på Objektstatusknappen kommer användaren till vyn Objektstatus (se Objektstatus).

#### **Bilder och dokument**

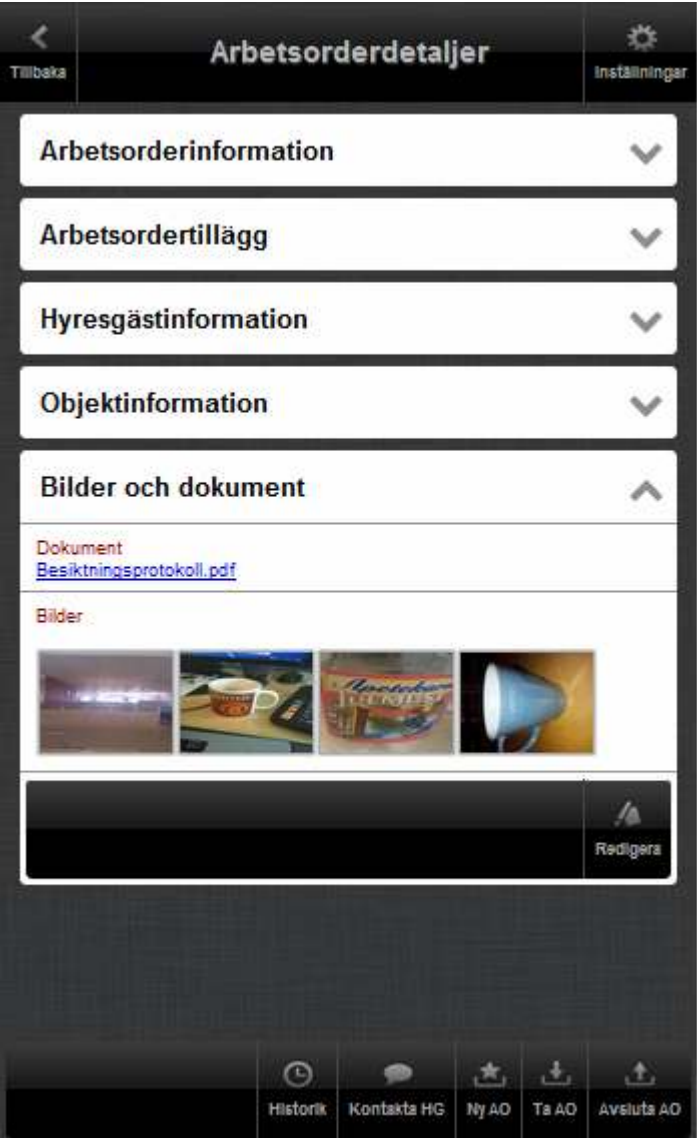

I panelen 'Bilder och dokument' presenteras de bilder och dokument som lagts till arbetsordern. För att förstora en bild och titta närmare på den, klicka på bilden. Om användaren klickar på ett dokument kommer dokumentet att laddas ned till telefonen. Därefter kan användaren välja att öppna dokumentet i en, för det specifika filformatet, anpassad applikation på telefonen om sådan finns installerad.

För att lägga till fler bilder eller radera befintliga dokument eller bilder, klicka på Redigera. Användaren kommer då till vyn "Redigera bilder och dokument" (se Redigera bilder och dokument).

# Redigera arbetsorderinformation

| < Red                                                | igera                                  | 🔅<br>Inställningar |
|------------------------------------------------------|----------------------------------------|--------------------|
| Ordernummer<br>111215:1                              | <sup>Objekt</sup><br>104-1-1-23, 3 Rok |                    |
| т <sub>ур</sub><br>Fel: Hyresgäst                    | Prioritet<br>3                         |                    |
| Beskrivning (Arbetsorder)<br>Fönster krossat         |                                        |                    |
| Enhet<br>Vardagsrum                                  |                                        |                    |
| Atgärd<br>Fönster                                    |                                        |                    |
| Resursgrupp<br>Aktiv resurs                          |                                        |                    |
| Resurs<br>Pär Åhden                                  |                                        |                    |
| Status<br>1: Skapad                                  | Faktureras kund<br>Nej                 |                    |
| Inställelsetid<br>2011-12-15 10:30                   |                                        | 0                  |
| Beskrivning (Atgärd)<br>Beställ och sätt in nytt för | ster                                   |                    |
| Tid                                                  |                                        | ~                  |
| Material                                             |                                        | ~                  |
|                                                      |                                        |                    |
|                                                      | ×<br>Angra                             | ок                 |

I denna vy kan användaren redigera en befintlig arbetsorder. Alla fält förutom Ordernummer och Objekt kan redigeras. När ordern redigerats klart, eventuell tid och material har lagts till kan användaren klicka Ok för att spara eller Ångra/Tillbaka för att ångra redigering.

De expanderbara panelerna Tid och Material visas eller döljs beroende på om "Använd tidsregistrering på åtgärder" och "Använd material på åtgärder" är satt till sann eller falsk i Teknisk förvaltning.

| Tid                 |              |   |
|---------------------|--------------|---|
| Tid                 |              | ~ |
| Resursgrupp         |              |   |
| Aktiv resurs        |              |   |
| Resurs              |              |   |
| Pär Åhden           |              |   |
| Tidstyp             |              |   |
| Reparationer        |              |   |
| Tid i timmar        |              |   |
| 1                   |              | - |
| Datum               |              |   |
| 2011-12-20          |              |   |
| L                   | ägg till tid |   |
| Resurser            |              |   |
| Datum               | Tid          |   |
| 2011-12-20          | 1            | 俞 |
| Resurs<br>Pär Åhden |              |   |
|                     |              |   |

I den expanderade panelen tid kan användaren välja att lägga till utförd tid på arbetsordern. Tidigare registrerad tid presenteras i botten av panelen. För att lägga till ny utförd tid, välj uppgifter i rullgardinsmenyerna, antal timmar, datum och klicka därefter på "Lägg till tid". Registrerade tidsrader går att radera genom att klicka på soptunnan till höger på tidsraden.

## Material

| Material                            |                   | ~ |
|-------------------------------------|-------------------|---|
| Materialtyp                         |                   |   |
| Externt inköpt ma                   | terial            |   |
| Kostnad i kronor                    |                   |   |
| 1750                                |                   | - |
| Datum                               |                   |   |
| 2011-12-20                          |                   |   |
|                                     | ägg till material |   |
| Material                            |                   |   |
| Datum<br>2011-12-20                 | Kostnad<br>1750   |   |
| Material<br>Externt inköpt material |                   |   |

Att lägga till och ta bort material fungerar på samma sätt som för tid.

# Redigera hyresgästinformation

| <<br>Ilbaka                                  | F          | Redigera                 |            | 🔅<br>Instâlininga |
|----------------------------------------------|------------|--------------------------|------------|-------------------|
| Hyresgäst<br>Pettersson M                    | Aonica     |                          |            |                   |
| Telefonnummer<br>08 98765432<br>E-postadress | 1          | Mobilnummer<br>070 535 5 | 636        |                   |
| Hyresgäst                                    | er@vitec.s | se                       |            |                   |
| Telefonnummer<br>040-163800                  |            | Mobilnummer<br>040-16380 | 00         |                   |
| E-postadress                                 | /itec.se   |                          |            |                   |
|                                              |            |                          |            |                   |
|                                              |            |                          |            |                   |
|                                              |            |                          | X<br>Angra | ок                |

Uppgifter som kan redigeras är telefonnummer och mailadress. För att spara de ändrade uppgifterna klicka på OK eller Ångra/Tillbaka för att ångra redigeringen.

# Redigera arbetsordertillägg

| Tillbaka          | Redigera tillägg |       | 🔅<br>Inställningar |
|-------------------|------------------|-------|--------------------|
| Kontakta mig inn  | an 🤄             |       |                    |
| Nej               |                  |       |                    |
| Nyckel finns i tu | ben              |       |                    |
| Nej               |                  |       |                    |
| År hemma i läger  | nheten           |       |                    |
| Nej               |                  |       |                    |
| Husdjur           |                  |       |                    |
| Visa ej           |                  |       |                    |
| F-kod (Ange på f  | aktura)          |       |                    |
| Visa ej           |                  |       |                    |
| Projekt           |                  |       |                    |
|                   |                  |       |                    |
|                   |                  |       |                    |
|                   |                  |       |                    |
| Projekslag        |                  |       |                    |
| Visa ej           |                  |       |                    |
| JaNejTillägg      |                  |       |                    |
| Visa ej           |                  |       |                    |
|                   |                  |       |                    |
|                   |                  |       | -                  |
|                   |                  |       |                    |
|                   |                  | ×     | ~                  |
|                   |                  | Angra | ок                 |

Redigera tilläggen genom att välja värden i rullgardinsmenyerna eller skriva fritext i textfälten. Klicka därefter OK för att spara ändringarna eller klicka Ångra/Tillbaka för att ångra redigeringen.

## Objektstatus

| Fillbaka                       | Objektstatus    |                              |                 | 🔅<br>Inställningar |
|--------------------------------|-----------------|------------------------------|-----------------|--------------------|
| Hyresgästinfor                 | mation          |                              |                 | ~                  |
| Objektinforma                  | tion            |                              |                 | ~                  |
| Enhet<br>Badrum                |                 | Atgärd<br>Golv, st           | en/klinker      | ~                  |
| Utfördes senast<br>1985-05-01  |                 | Planerat<br>2015-05          | 5-01            |                    |
| Beskrivning                    |                 |                              |                 |                    |
| <sup>Status</sup><br>1: Skapad | Antal<br>8,4 m2 |                              | Kostnad<br>5040 |                    |
| Enhet<br>Badrum                |                 | Atgärd<br>Blandar            | e, tvättstä     | • ~                |
| Enhet<br>Badrum                |                 | Atgärd<br>Wc-stol            |                 | ~                  |
| Enhet<br>Badrum                |                 | Atgärd<br>Badkar/            | dusch           | ~                  |
| Enhet<br>Badrum                |                 | <sup>Atgärd</sup><br>Vägg, k | akel            | ~                  |
| Enhet<br>Badrum                |                 | Atgärd<br>Tvättstä           | II              | ~                  |
| Enhet<br>Hall                  |                 | Atgärd<br>Golv, Iin          | oleum           | ~                  |
| Enhet                          |                 | Atgärd                       |                 | ~                  |
|                                |                 |                              |                 |                    |

I denna vy presenteras information om aktuella hyresgäster(samma information som

i Hyresgästinformation), information om objektet (samma information som

Objektinformation) samt en lista med underhållsåtgärder på objektet.

## Redigera bilder och dokument

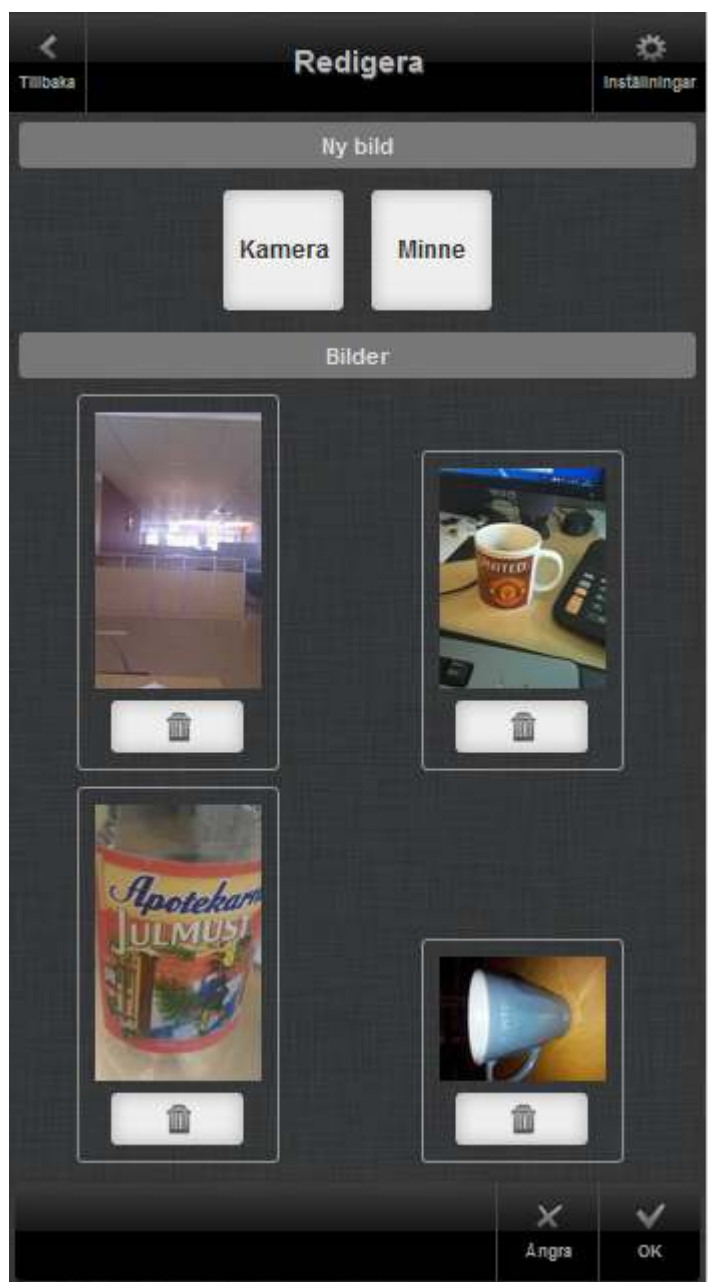

Lägg till ny bild genom att klicka på Kamera eller Minne. Om användaren klickar på Kamera kommer telefonens kamera att startas, en bild kan tas och därefter sparas den. När Minne klickats får användaren välja en bild från telefonens filsystem. För att ta bort bilder knutna till arbetsordern, välj bild/bilder genom att klicka på soptunnan vid respektive bild och klicka därefter på OK eller Ångra/Tillbaka för att avsluta redigering.

## Sök

| <<br>Tilibaka                 | Sök           | Inst              | 🔅<br>aliningar |
|-------------------------------|---------------|-------------------|----------------|
| 104-1-1-2                     |               | ړ                 | ρ              |
| Din sökning generera          | de 3 träffar. |                   |                |
| Objekt<br>104-1-1-21          | тур<br>3 Rok  |                   |                |
| Adress<br>Lovägen 22 - 36     | Vâning<br>2   |                   |                |
| Hyresgäst<br>Cardoso Christer |               |                   |                |
| Objekt<br>104-1-1-22          | Typ<br>2 Rok  |                   |                |
| Adress<br>Lovägen 22 - 36     | Vâning<br>2   |                   |                |
| Hyresgäst<br>Eskoniemi Annika |               |                   |                |
| Objekt<br>104-1-1-23          | Typ<br>3 Rok  |                   |                |
| Adress<br>Lovägen 22 - 36     | Vâning<br>2   |                   |                |
|                               |               |                   |                |
|                               |               |                   |                |
|                               |               |                   |                |
|                               |               |                   |                |
|                               |               | ⊙<br>Dbjektstatus | × NY AO        |

Sök objekt där antingen objektnumret, adress eller namn på hyresgäst matchar den söksträng som skrivits in. Max 50 stycken sökträffar presenteras i vyn. Om antalet träffar är fler än 50 bör användaren specificera sin sönkning.

Ett sökresultat kan markeras genom att klicka på det, det blir då blåmarkerat. Därefter kan användaren välja att titta på information om objektet genom att klicka på Objektstatus (se Objektstatus) eller att skapa en ny arbetsorder genom att klicka på Ny AO (se Ny arbetsorder).

## Historik

| <<br>Tillbaka           | Historik                | 🔅<br>Inställningar |
|-------------------------|-------------------------|--------------------|
| Ordernummer<br>111219:1 | Status<br>1: Skapad     |                    |
| Enhet<br>Kök            | Atgärd<br>Målning/tapet |                    |
| Ordernummer<br>111215:1 | Status<br>1: Skapad     |                    |
| Enhet<br>Vardagsrum     | Atgärd<br>Fönster       |                    |
| Ordernummer<br>111214:1 | Status<br>1: Skapad     | 9                  |
| Enhet<br>Sovrum 1       | Atgärd<br>Fönsterlås    |                    |
| Ordernummer<br>111206:2 | Status<br>1: Skapad     |                    |
| Enhet<br>Vardagsrum     | Atgärd<br>Skadegörelse  |                    |
| Ordernummer<br>111206:1 | Status<br>2: Påbörjad   |                    |
| Enhet<br>Badrum         | Atgärd<br>Blandare      |                    |
|                         |                         |                    |
|                         |                         |                    |
|                         |                         |                    |
|                         |                         |                    |

Presentation av alla arbetsordrar, förutom de som annullerats, på ett objekt. En begränsning på att max 25 stycken ordrar ska hämtas är satt. Om användaren klickar på en orderrad kommer den detaljerade arbetsordervyn att presenteras (se Arbetsorderdetaljer).

# Kontakt

| Ко                                   | ntakt                       |               |
|--------------------------------------|-----------------------------|---------------|
| Levesgäst 2                          |                             | ineta iningan |
| <sub>Namn</sub><br>Pettersson Monica |                             |               |
| Telefonnummer<br>08 987654321        | Mobilnummer<br>070 535 5636 |               |
| Email<br>henrik.schafer@vitec.se     |                             |               |
| 💄 Hyresgäst 1                        |                             |               |
| Namn<br>Ojanen Barbro                |                             |               |
| Telefonnummer<br>040-163800          | Mobilnummer<br>040-163800   |               |
| Email<br>par.ahden@vitec.se          |                             |               |
| Säkerhetsställare                    |                             |               |
| <sub>Namn</sub><br>Flink Vakant      |                             |               |
| Telefonnummer                        | Mobilnummer                 |               |
| Email                                |                             |               |
| Kontaktperson                        |                             |               |
| <sub>Namn</sub><br>Jonas Westling    |                             |               |
| Telefonnummer<br>090-123456          | Mobilnummer                 |               |
| Email<br>jonas.westling@mail.se      |                             |               |
|                                      |                             |               |
|                                      |                             |               |

I denna vy presenteras uppgifter om personer i olika roller, dessa är kopplade till kontraktet på objektet eller till arbetsordern.

# Ny arbetsorder

| Objekt<br>104-1-1-23 |
|----------------------|
|                      |
| Prioritet            |
| Ej satt              |
|                      |
|                      |
|                      |
|                      |
|                      |
| Faktureras kund      |
| Nej                  |
|                      |
|                      |
|                      |

Skapa en ny arbetsorder genom att fylla i uppgifterna och klicka därefter på OK för att skapa/spara den nya arbetsordern eller Ångra/Tillbaka för att ångra skapandet av ordern.

## Avsluta arbetsorder

| Avsluta ar              | betsorder             |        | C. |
|-------------------------|-----------------------|--------|----|
| Ordernummer<br>111215:1 | Objekt<br>104-1-1-23, | 3 Rok  |    |
| Tid                     |                       |        | ^  |
| Resursgrupp             |                       |        |    |
| Aktiv resurs            |                       |        |    |
| Resurs                  |                       |        | -  |
| Pär Åhden               |                       |        |    |
| Tidstyp                 |                       |        |    |
| Måleriarbete            |                       |        |    |
| Tid i timmar            |                       |        |    |
| 1                       |                       |        | (چ |
| Datum                   |                       |        |    |
| 2011-12-21              |                       |        |    |
| Lägg                    | till tid              |        |    |
| Material                |                       |        | ~  |
| Materialtyp             |                       |        |    |
| Externt inköpt material |                       |        |    |
| Kostnad i kronor        |                       |        | _  |
| 0                       |                       |        | 1  |
| Datum                   |                       |        |    |
| 2011-12-21              |                       |        |    |
| Lägg till               | material              |        |    |
|                         |                       |        |    |
|                         |                       | ×      | ~  |
|                         |                       | Aingra | OK |

På samma sätt som i vyn 'Redigera arbetsorder' kan användaren, när en order ska avslutas, välja att lägga till eller ta bort förbrukad tid eller material till arbetsordern (se Tid och Material). För att avsluta arbetsordern klicka på OK eller Ångra/Tillbaka för att ångra att avsluta ordern.

## Inställningar

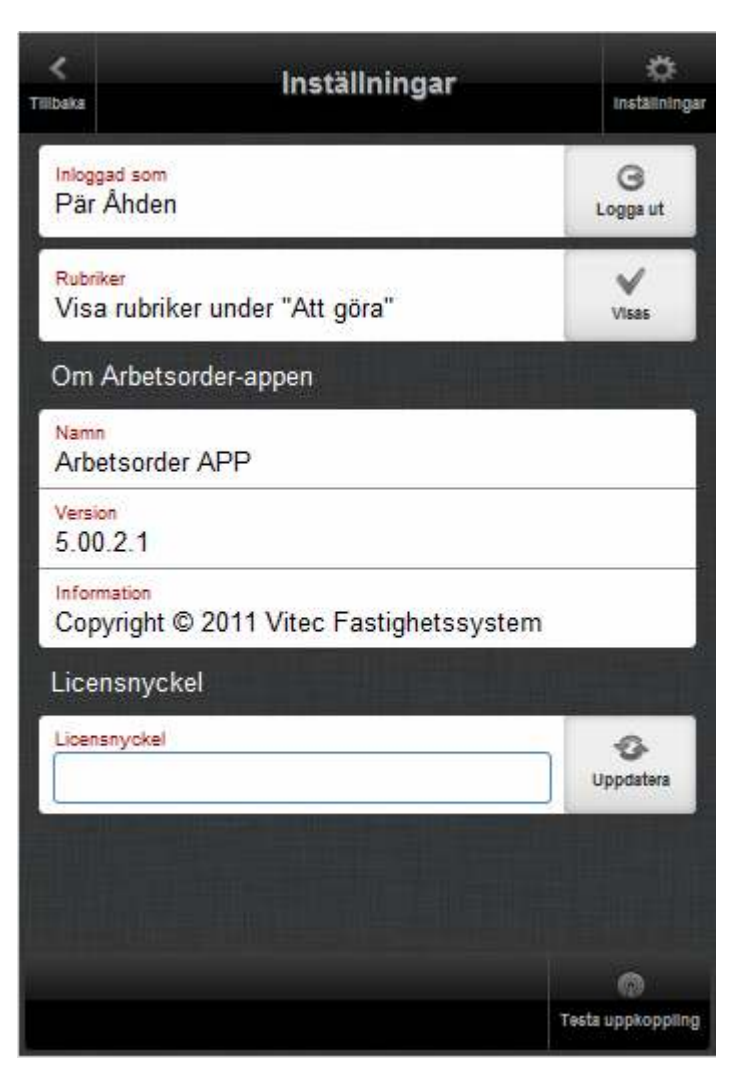

Överst i vyn syns vilken användare som är inloggad och till höger kan användaren välja att logga ut.

Användaren kan välja om rubrikeran på arbetsorderboxarna i vyn 'Att göra' ska visas eller ej. Genom att klicka på knappen till höger i fältet 'Visa rubriker under "Att göra" visas eller döljs rubrikerna.

I boxen "Om Arbetsorder-appen" presenteras information om applikationen.

I textfältet Licensnyckel står det vilken licensnyckel som används. Om en ny licensnyckel ska användas, fyll i den nya nyckeln och klicka på Uppdatera.

Knappen 'Testa uppkoppling' i vymenyn kan användas för att se om telefonen har någon datauppkoppling.

# Rondering

Modulen rondering används för avrapportering av ronder tilldelade den inloggade användaren

## Ronder

### Att göra lista

#### Avrapportering av rond

För att avrapportera driftsåtgärder/ronder används knappen **Ronder**. Denna knapp öppnar en dialog med en lista över de fastigheter där användaren har driftsåtgärder under den valda tidsperioden.

Listan uppdateras via ett klick på uppdateraknappen som är inringad i rött i högra bilden.

Efter ett klick på uppdateraknappen visas nedan att i juni månad finns en rond med nio driftsåtgärder på fastigheten Huggaren. Om raden i listan markeras visas ytterligare information om fastigheten i panelen under listan.

Markering av en rad i listan och klick på knappen **Utför** öppnar en ny dialog med en trädstruktur där varje driftsåtgärd kan avrapporteras separat. Exemplet nedan visar att alla åtgärderna ligger på objektet '103-3'. Expanderas trädet visas t ex att under enheten 'Badsidan' och detaljen 'Biokomposten' finns en åtgärd 'T44 Tömning' som är planerad 08-06-04 samt att det finns 1 st kompost som ska tömmas.

De andra åtgärderna i ronden återfinns under de oexpanderade noderna i trädet. Nivån med nyckelhål motsvarar enheter i Vitec Teknisk förvaltning. För att markera att en åtgärd är utförd krävs endast att åtgärden markeras i trädet och sedan ett klick på knappen med den gröna bocken.

Fler funktioner på åtgärden nås via tap'n'hold på åtgärden (nedan till vänster) eller menyn Arkiv. Det två översta funktionerna sätter åtgärden till Utförd respektive Ej utförd. Endast de åtgärder som är markerade för **Utförd** kommer att avrapporteras när ronden sparas.

**Felanmäl...** öppnar en felanmälansdialog där en felanmälan på åtgärden kan skapas. **Info** öppnar en dialog som visar information om åtgärdstypen, exempelvis driftsinstruktioner. (nedan till höger).

Då de åtgärder i ronden som skall avrapporteras har bockats för med den gröna bocken är det dags att spara undan detta till fastighetssystemet. Detta utförs med knappen **Spara** som öppnar en dialog där användaren får möjlighet att föra in tid på ronden. Den tid som förs in fördelas jämt på de åtgärder som avrapporteras. Om tid på resurs annan än den inloggade skall rapporteras används checkboxen **Lägg tid på annan resurs**. Då all tid på ronden förts in används **OK** -knappen för att slutföra avrapporteringen.

# Mätaravläsning

Modulen kontroller används för att lägga in mätarställningar och förbrukningar på mätare som avläses manuellt

Modulen fungerar endast för de som kör produkten Energiuppföljning som är en del av Vitec Fastiget.

## Mätaravläsning

Vilka mätare ser jag? Vad styr detta? Hur avrapporterar jag en mätare

### **Offline hantering**

NFC stöd

# Index

Error! No index entries found.